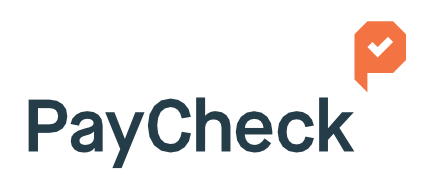

# The trusted payroll company

ePay Portal: Employee User Guide

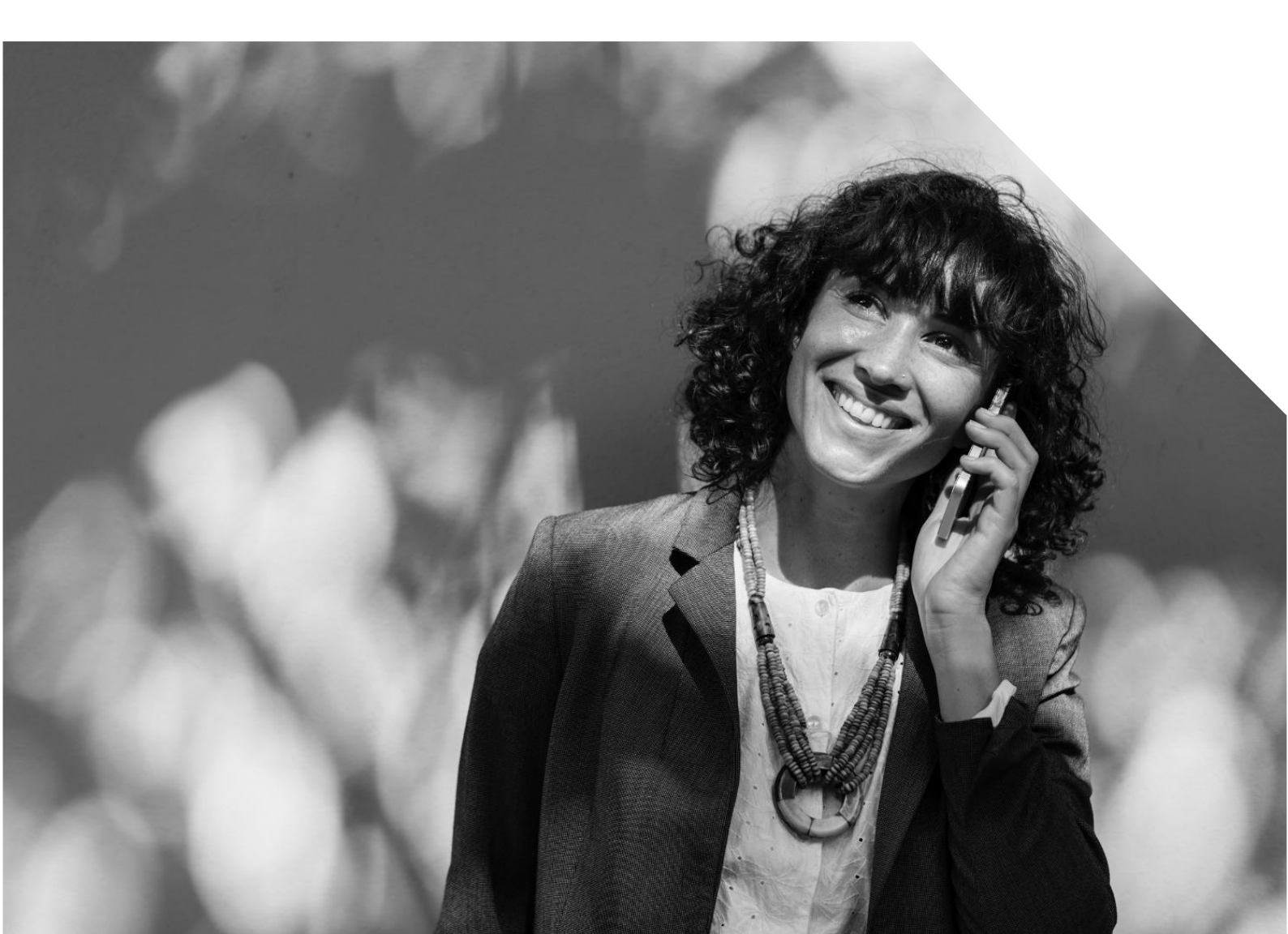

# Logging in:

Log into <a href="http://portal.paycheck.co.uk">http://portal.paycheck.co.uk</a>

Your initial welcome email will assist you in setting up your password and inform you of your username and company code going forward.

Your password must be a minimum of 8 characters with 2 non-alphanumeric characters, for example: ? or ! or \* or /

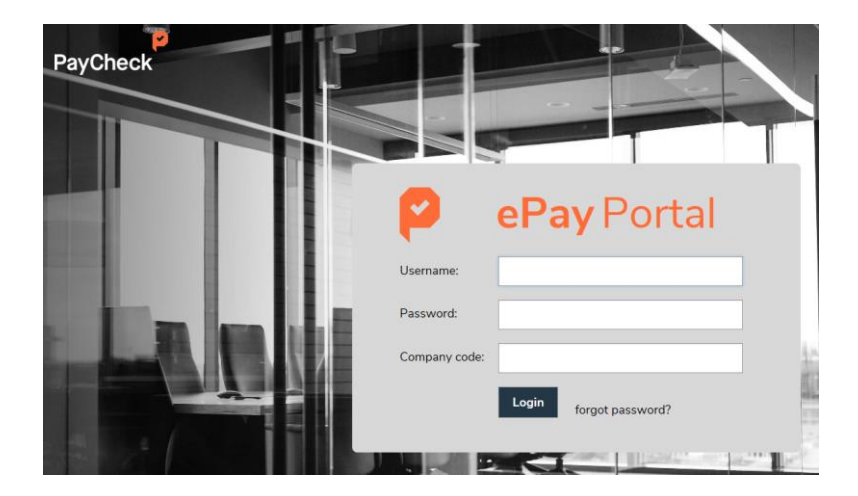

### View/manage payslips:

Under the Main Menu select

- 1. Employee Access
- 2. Payslips

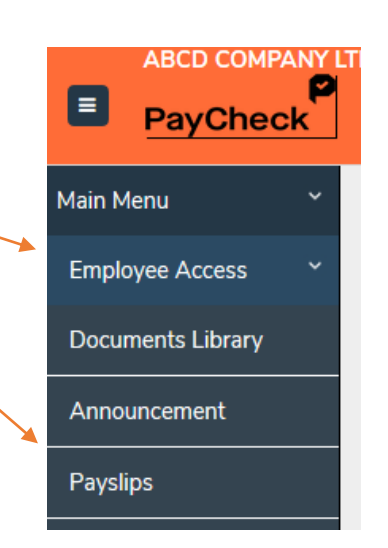

### Search for the right payslip

Select the tax year and then the correct quarter, month or week then select 'Show Payslips'

| Home   Main Mente   Employee Access   Payslips |                      |            |                        |
|------------------------------------------------|----------------------|------------|------------------------|
| Payslips                                       |                      |            | 🖶 PRINT/DOWNLOAD 🛛 PDF |
| Financial Year 2018-2019 - Payment Date        | 28-SEP-2018 - Shov   | w Payslips |                        |
| □                                              | — 🕂 Automatic Zoom 🗧 |            |                        |

## View/manage P45's:

Under the Main Menu select

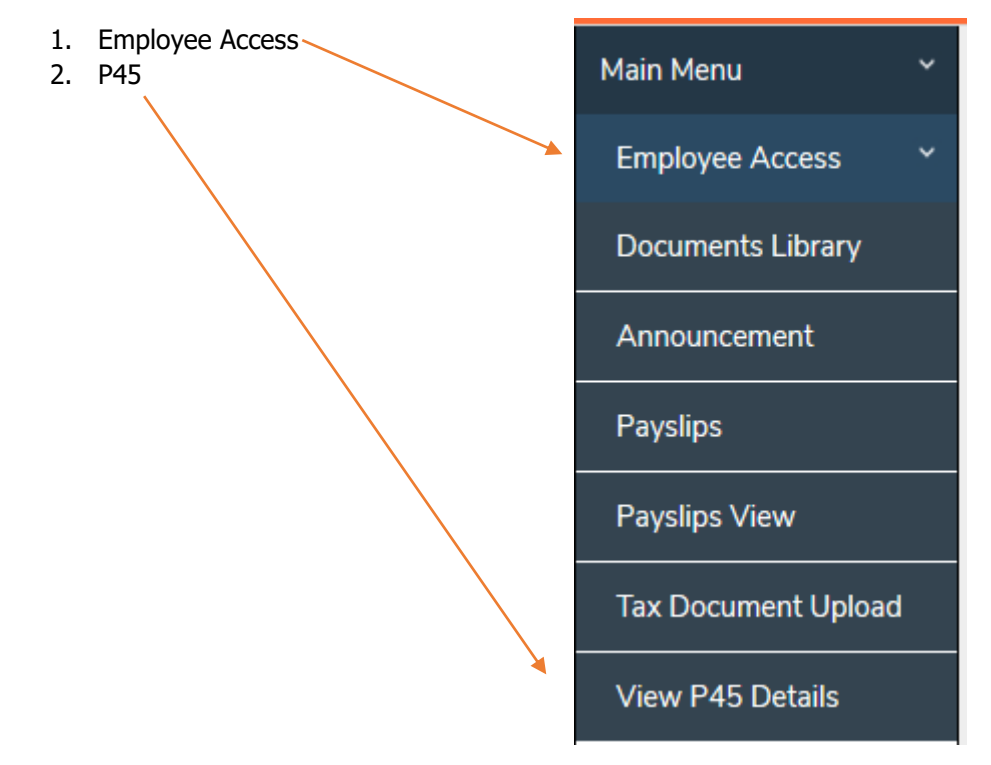

3. If applicable the P45 will appear and can be downloaded